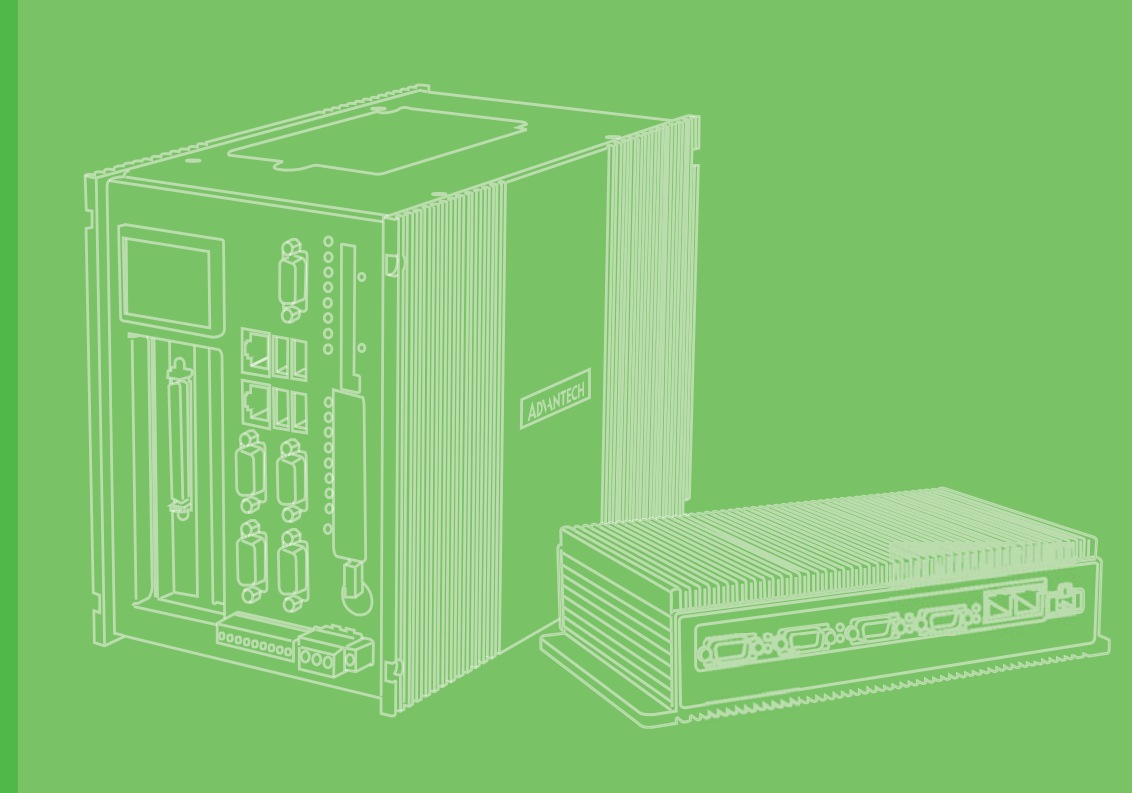

# 用户手册

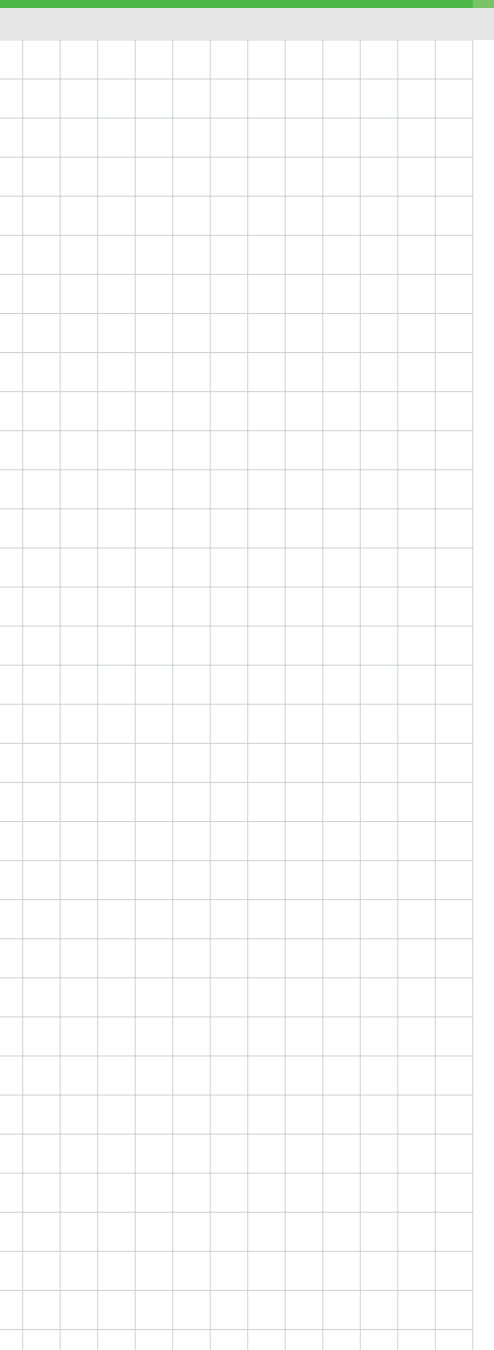

# UNO-3072LA

带 2 个 PCI 扩展槽的 Intel® Atom 嵌入式工控机

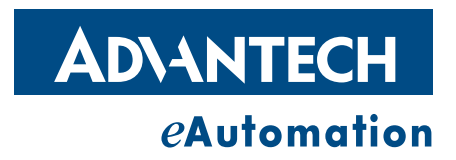

#### 版权声明

随附本产品发行的文件为研华公司 2011 年版权所有,并保留相关权利。针对本手册中 相关产品的说明,研华公司保留随时变更的权利,恕不另行通知。未经研华公司书面 许可,本手册所有内容不得通过任何途径以任何形式复制、翻印、翻译或者传输。本 手册以提供正确、可靠的信息为出发点。但是研华公司对于本手册的使用结果,或者 因使用本手册而导致其它第三方的权益受损,概不负责。

### 认可声明

IBM、PC/AT、PS/2 和 VGA 为 International Business Machines Corporation 的商标。 Intel 和 Pentium 为 Intel Corporation 的商标。 Microsoft Windows 和 MS-DOS 为 Microsoft Corp. 的注册商标。 C&T 为 Chips and Technologies, Inc. 的商标。

tal 为 thips and lechnologies, Inc. 的间标。

所有其它产品名或商标均为各自所属方的财产。

UN0-3072LA 用户手册中文第一版,参照 UN0-3072LA 用户手册英文第一版。

### 产品质量保证 (两年)

从购买之日起,研华为原购买商提供两年的产品质量保证。但对那些未经授权的维修 人员维修过的产品不予提供质量保证。研华对于不正确的使用、灾难、错误安装产生 的问题有免责权利。

如果研华产品出现故障,在质保期内我们提供免费维修或更换服务。对于出保产品,我们将会酌情收取材料费、人工服务费用。请联系相关销售人员了解详细情况。

如果您认为您购买的产品出现了故障,请遵循以下步骤:

- 1. 收集您所遇到的问题信息 (例如, CPU 主频、使用的研华产品及其它软件、硬件 等)。请注意屏幕上出现的任何不正常信息显示。
- 2. 打电话给您的供货商,描述故障问题。请借助手册,产品和任何有帮助的信息。
- 3. 如果您的产品被诊断发生故障,请从您的供货商那里获得 RMA (Return Material Authorization)序列号。这可以让我们尽快地进行故障产品的回收。
- 请仔细地包装故障产品,并在包装中附上完整的售后服务卡片和购买日期证明 (如销售发票)。我们对无法提供购买日期证明的产品不提供质量保证服务。
- 5. 把相关的 RMA 序列号写在外包装上,并将其运送给销售人员。

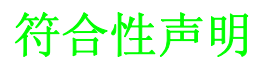

#### CE

本设备已通过 CE 测试,符合以屏蔽电缆进行外部接线的环境规格标准。建议用户使用 屏蔽电缆,此种电缆可从研华公司购买。如需订购,请与当地分销商联系。

#### FCC A级

注意:根据 FCC 规则第 15 款,本设备已经过检测并被判定符合 A 级数字设备标准。这些限制旨在为商业环境下的系统操作提供合理保护,使其免受有害干扰。本设备会产生、耗费和发射无线电频率能量,如果没有按照手册说明正确安装和使用,可能会对无线电通讯造成有害干扰。此时,用户需自行解决干扰问题。

### 技术支持与服务

- 1. 有关该产品的最新信息,请访问研华公司的网站: http://support.advantech.com.cn
- 用户若需技术支持,请与当地分销商、销售代表或研华客服中心联系。进行技术 咨询前,用户须将下面各项产品信息收集完整:
  - 产品名称及序列号
  - 外围附加设备的描述
  - 用户软件的描述 (操作系统、版本、应用软件等)
  - 产品所出现问题的完整描述
  - 每条错误信息的完整内容

安全指示

- 1. 请仔细阅读此安全操作说明。
- 2. 请妥善保存此用户手册供日后参考。
- 用湿抹布清洗设备前,请从插座拔下电源线。请不要使用液体或去污喷雾剂清洗 设备。
- 4. 对于使用电源线的设备,设备周围必须有容易接触到的电源插座。
- 5. 请不要在潮湿环境中使用设备。
- 6. 请在安装前确保设备放置在可靠的平面上,意外跌落可能会导致设备损坏。
- 7. 设备外壳的开口是用于空气对流,从而防止设备过热。请不要覆盖这些开口。
- 8. 当您连接设备到电源插座上前,请确认电源插座的电压是否符合要求。
- 9. 请将电源线布置在人们不易绊到的位置,并不要在电源线上覆盖任何杂物。
- 10. 请注意设备上的所有警告标示。
- 11. 如果长时间不使用设备,请将其同电源插座断开,避免设备被超标的电压波动损 坏。
- 12. 请不要让任何液体流入通风口,以免引起火灾或者短路。
- 13. 请不要自行打开设备。为了确保您的安全,请由经过认证的工程师来打开设备。
- 14. 如遇下列情况,请由专业人员来维修:
  - 电源线或者插头损坏;
  - 设备内部有液体流入;
  - 设备曾暴露在过于潮湿的环境中使用;
  - 设备无法正常工作,或您无法通过用户手册来使其正常工作;
  - 设备跌落或者损坏;
  - 设备有明显的外观破损。
- 15. 请不要把设备放置在超出我们建议的温度范围的环境,即不要低于-10°C(14°F), 或高于60°C(140°F), 否则可能会损坏设备。
- 16. **注意**: 计算机配置了由电池供电的实时时钟电路,如果电池放置不正确,将有爆 炸的危险。因此,只可以使用制造商推荐的同一种或者同等型号的电池进行替 换。请按照制造商的指示处理旧电池。

根据 IEC 704-1:1982 的规定,操作员所在位置的声压级不可高于 70dB(A)。

**免责声明:** 该安全指示符合 IEC 704-1 的要求。研华公司对其内容的准确性不承担任 何法律责任。

#### 安全措施 - 静电防护

为了保护您和您的设备免受伤害或损坏,请遵照以下安全措施:

- 操作设备之前,请务必断开机箱电源,以防触电。不可在电源接通时接触 CPU 卡 或其它卡上的任何元件。
- 在更改任何配置之前请断开电源,以免在您连接跳线或安装卡时,瞬间电涌损坏 敏感电子元件。

目录

| 第    | 1 | 章 | 概述         |                                                                                                    | 1      |
|------|---|---|------------|----------------------------------------------------------------------------------------------------|--------|
|      |   |   | 1.1        | 产品简介                                                                                                    | 2      |
|      |   |   | 1.2        | 健件规格     空へ世体     シ     マ     マ     セ     マ     マ     セ     マ     マ     セ     マ     マ      マ     マ     マ     マ     マ     マ     マ     マ     マ     マ     マ     マ     マ     マ     マ     マ     マ     マ     マ     マ     マ     マ     マ     マ     マ     マ     マ     マ     マ | 2      |
|      |   |   | 1.3        | 女王佰旭<br>如箱尺寸                                                                                                    | 3      |
|      |   |   | 1.4        | 图 1.1· 机箱尺寸                                                                                                    | 4      |
|      |   |   | 1.5        | 包装清单                                                                                                    | 5      |
| 第    | 2 | 章 | 硬件         | 力能                                                                                                    | 7      |
|      |   |   | 2.1        | 简介                                                                                                    | 8      |
|      |   |   | 0.0        | 图 2.1: UNO-3072LA 前面板                                                                                                    | 8      |
|      |   |   | 2.2        | RS-232/422/485 接口 (COMI ~ COM2)                                                                                                    | 8      |
|      |   |   |            | 2.2.1 付合 10 子 卫 F1FU 标准的 100950 UAR1<br>2 2 2 PS-492/485 跳线检测                                                                                                    | ð<br>8 |
|      |   |   |            | 2.2.2 RS 422/465 励线位例<br>2.2.3 RS-485 自动数据流控制功能                                                                                                    | 0      |
|      |   |   |            | 2.2.4 RS-232/422/485 洗择                                                                                                    | 8      |
|      |   |   |            | 图 2.2: RS-422/485 接口跳线设置                                                                                                    | 9      |
|      |   |   |            | 图 2.3: RS-232 接口跳线设置                                                                                                    | 9      |
|      |   |   |            | 2.2.5 RS-422/485 终端电阻设置                                                                                                    | 9      |
|      |   |   |            | 表 2.1: 终端电阻设置                                                                                                    | 9      |
|      |   |   |            | 2.2.6 RS-485 自动流控 /RS-422 主 / 从选择                                                                                                    | 9      |
|      |   |   | 2.3        | 可选 RS-232 接口 (COM3 ~ COM4)                                                                                                    | . 10   |
|      |   |   | 2.4        | LAN 以太网端口                                                                                                    | . 11   |
|      |   |   | 2.5        | 电 // 电 // 市 // 近 // 近 // 近 // 近 // 近 //                                                                                                    | 11     |
|      |   |   |            | <ul> <li>3 2.4: 电源按线位直图</li></ul>                                                                                                    | . 11   |
|      |   |   |            | 2.5. 可编程 LED                                                                                                    | . 12   |
|      |   |   |            | 表 2.2: LED 控制寄存器                                                                                                    | . 12   |
|      |   |   | 2.6        | USB 接口                                                                                                    | . 12   |
|      |   |   | 2.7        | DVI-I 显示接口                                                                                                    | . 12   |
|      |   |   |            | 2.7.1 VGA 支持和热键                                                                                                    | . 13   |
|      |   |   |            | 2.7.2 多视频输出选项                                                                                                    | . 14   |
|      |   |   | 2.8        | 重启按钮                                                                                                    | . 15   |
|      |   |   | 2.9        |                                                                                                    | . 15   |
|      |   |   | 0 10       | 图 2.0:                                                                                                    | . 15   |
|      |   |   | 2.10       | 目刎                                                                                                    | . 15   |
| 第    | 3 | 章 | 初始         | 安装                                                                                                    | 17     |
|      |   |   | 2 1        | 话)四卡                                                                                                    | 10     |
|      |   |   | 3.1<br>2.9 | 佃八 Uf 下                                                                                                    | . 18   |
|      |   |   | 3.2<br>3.3 | 任按电际                                                                                                    | . 10   |
|      |   |   | 3. 4       | 安装 PCI 总线卡                                                                                                    | . 21   |
|      |   |   | 3.5        | 安装 UNO-3072LA                                                                                                    | . 23   |
|      |   |   | 3.6        | 连接电源线                                                                                                    | . 23   |
|      |   |   | 3.7        | BIOS 设置和系统分配                                                                                                    | . 24   |
|      |   |   | 3.8        | 安装橡胶垫                                                                                                    | . 24   |
| 附-   | 录 | A | 系统         | 会置和针脚定义                                                                                                    | 25     |
| 1144 |   |   |            |                                                                                                    |        |
|      |   |   | A. 1       | ぶ気 1/U 地址 仲 円 町 万 能・・・・・・・・・・・・・・・・・・・・・・・・・・・・・・・・・・                                                                                                    | . 20   |

|       | 表 A.1: UNO-3072LA 系统 I/0 接口 26       |
|-------|--------------------------------------|
|       | 表 A.2: UNO-3072LA 中断定义 27            |
| A. 2  | 板卡接口和跳线                              |
|       | 图 A.1: 无源底板接口和跳线                     |
|       | 图 A.2:   主板接口和跳线 (前部) 28             |
|       | 表 A.3: 接口和跳线说明28                     |
|       | 表 A.4: 接口和跳线说明                       |
| A. 3  | RS-232 标准串行端口 (COM3 ~ COM4) 29       |
|       | 表 A.5: RS-232 串行端口针脚定义 29            |
| A. 4  | RS-232/422/485 串行端口 (COM1 ~ COM2) 30 |
|       | 表 A.6: RS-232/422/485 串行端口针脚定义 30    |
| A. 5  | 以太网 RJ-45 接口 (LAN1 ~ LAN2) 30        |
|       | 表 A.7: 外部 RJ-45 接口针脚定义               |
| A. 6  | 电源接口 (PWR)                           |
|       | 表 A.8: 电源接口针脚定义                      |
| A. 7  | PS/2 键盘和鼠标接口 31                      |
|       | 表 A.9: 键盘 & 鼠标针脚定义31                 |
| A. 8  | USB 接口 (USB1 ~ USB4 & CN7) 31        |
|       | 表 A. 10: USB 接口针脚定义 31               |
| A. 9  | VGA 显示接口                             |
|       | 表 A.11: VGA 适配器电缆针脚定义                |
| A. 10 | DVI-I 接口                             |
|       | 表 A.12: DVI-I 接口针脚定义 33              |
| A. 11 | 清除 CMOS (CN3)                        |
|       | 表 A.13: CN3 清除 CMOS 34               |
| A. 12 | 外部 & 内部 SATA 接口 34                   |
|       | 表 A. 14: 外部 SATA 接口针脚定义 34           |
|       | 表 A.15: 内部 SATA DATA 接口 (CN40)       |
|       | 表 A. 16: 内部 SATA 电源接口 (CN41)         |
|       |                                      |
| キシーン  |                                      |

| 附录 B | 看门   | 看门狗定时器编程 |    |  |  |  |
|------|------|----------|----|--|--|--|
|      | B. 1 | 看门狗定时器编程 | 38 |  |  |  |

# 第1章

概述

本章介绍了 UNO-3072LA 的基本信息。 内容包括:

- ■产品简介
- ■硬件规格
- 安全措施
- ■机箱尺寸

### 1.1 产品简介

研华 UNO-3072LA 是一款基于 Atom 的低功耗嵌入式工控机,带有 2 个 PCI 插槽。千兆 位以太网能够实现线路容错、链路聚合和负载均衡。与一般工控机不同,UNO-3072LA 更为紧凑和可靠,采用无风扇和全模组化设计。开放的平台可满足工业领域中任何苛 刻应用需求,是工业自动化和控制应用的理想选择。UNO-3072LA 支持 Windows XP Embedded OS,其预配置图像可提供最佳板载设备驱动。研华为 UNO-3072LA 定制的 Windows XP Embedded 操作系统,可获得最佳的性能。。

#### 1.2 硬件规格

- CPU: Intel Atom Processor N270 (512 K 缓存, 1.60 GHz, 533 MHz FSB)
- 系统内存: 内置1 GB DDR2 RAM
- 芯片组: Intel 945GSE Express 芯片组 /82801GBM I/0 控制器 (ICH7M)
- BIOS: Award 8 Mbit Flash BIOS, 支持网络唤醒功能
- 显示: 1 x DVI-I 端口, 支持双显示 DVI-D + VGA
- **音频:** AC 97, 线路输出
- **时钟**:实时时钟提供记忆电池,用于记录时间和日期
- **串行端口:** 2 x RS-232/422/485,带 DB-9 接口和自动 RS-485 数据流控制
- RS-232 速率: 300 bps ~ 115.2 kbps
- RS-422/485 速率: 300 bps ~ 921.6 kbps (可选购线缆来引出串口: 2 x RS-232, 50 ~ 115.2 kbps)
- LAN: 2 x Intel 82574L 10/100/1000 Base-T RJ-45 端口,支持网络唤醒和组合 功能
- USB 接口:
  - 外部: 4 x USB 接口, 符合 USB EHCI, Rev. 2.0 标准
  - 内部: 1 x USB 接口, 符合 USB EHCI, Rev. 2.0 标准
  - (可选购线缆来引出2 x USB 接口,符合 USB EHCI, Rev. 2.0 标准)
- CF 插槽: 2 x type I/II CF 插槽, 1 x 内部和 1 x 外部

#### HDD:

- SATA HDD 扩展套件, 用于1 x 标准 2.5" HDD
- 1 x 外部 eSATA 接口 (不支持热插拔)
- LED: 电源、等待、HDD、4 x COM 端口 Tx /Rx、LAN (传输、状态) (可选: 4 x 可编程 LED, COM 端口 Tx/Rx 禁用)
- PCI 总线插槽电源: 12 V @ 2 A、-12 V @ 0.5 A、5 V @ 4 A、3.3 V @ 4 A、3.3 V B @ 1.5 A

```
注! PCI 插槽上的总功率和总功耗之和应该小于 20 W。
```

#### ■ 抗冲击:

- 20 G @ 壁挂式安装, IEC 68 2-27, 半正弦, 11 ms, 带 HDD 时
- 50 G @ 壁挂式安装, IEC 68 2-27, 半正弦, 11 ms, 带 CF 时
- 抗振:
  - 2 Grms 带 CF @ IEC 68 2-64,随机,5 ~ 500 Hz,1 Oct./分钟,1小时/轴
    1 Grms 带 HDD @ IEC 68 2-64,随机,5 ~ 500 Hz,1 Oct./分钟,1小时/轴
- UNO-3072LA 用户手册

- 电源: 9 ~ 36 V<sub>DC</sub>
- 工作温度: -10 ~ 60° C (14 ~ 140° F)

*注*! 机箱内温度可能比周围温度高 5 ~ 10° C。为了保证系统性能稳定,请确 认所安装的 PCI 附加卡的工作温度高于 60° C。

- 相对湿度: 5 ~ 95% @ 40°C (非凝结)
- 功耗: 20 W (典型)
- **电源要求:** 9 ~ 36 V<sub>DC</sub> (如 +24 V @ 2 A), 最小 48 W
- 机箱尺寸 (W x H x D): 140 x 238 x 177 mm (5.5" x 9.3" x 7")
- **安装:** 壁挂式 / 面板 / 台式安装
- 重量: 4.5 kg
- 软件 OS: WinXP Embedded/CE 6.0/2000/XP、Windows 7、Linux
- 看门狗定时器: 可编程 256 级时钟间隔, 1 ~ 255 秒, 带 Fintek F75111
- **键盘 & 鼠标:** 可选购线缆引出 PS/2 接口

### 1.3 安全措施

以下信息介绍了如何进行连接。多数情况下,用户仅需连接一根标准电缆。

- *注!* 无论何时进行操作,请务必完全断开机箱电源。不可在电源接通时进行 设备连接,以避免瞬间电涌损坏敏感电子元件。只有经验丰富的电气专 业人员可以打开机箱。
- *注!*

接触 UNO-3072LA 时,请务必使自己接地来移除身体所附的静电。由于现 在的电子设备对静电十分敏感,为了安全起见,请使用接地腕环。请将 所有电子元件放在无静电的表面或静电屏蔽袋中。

注!

若 DC 电压由外部电路提供,请在电源输入端口放置保护装置。

\_\_\_\_

## 1.4 机箱尺寸

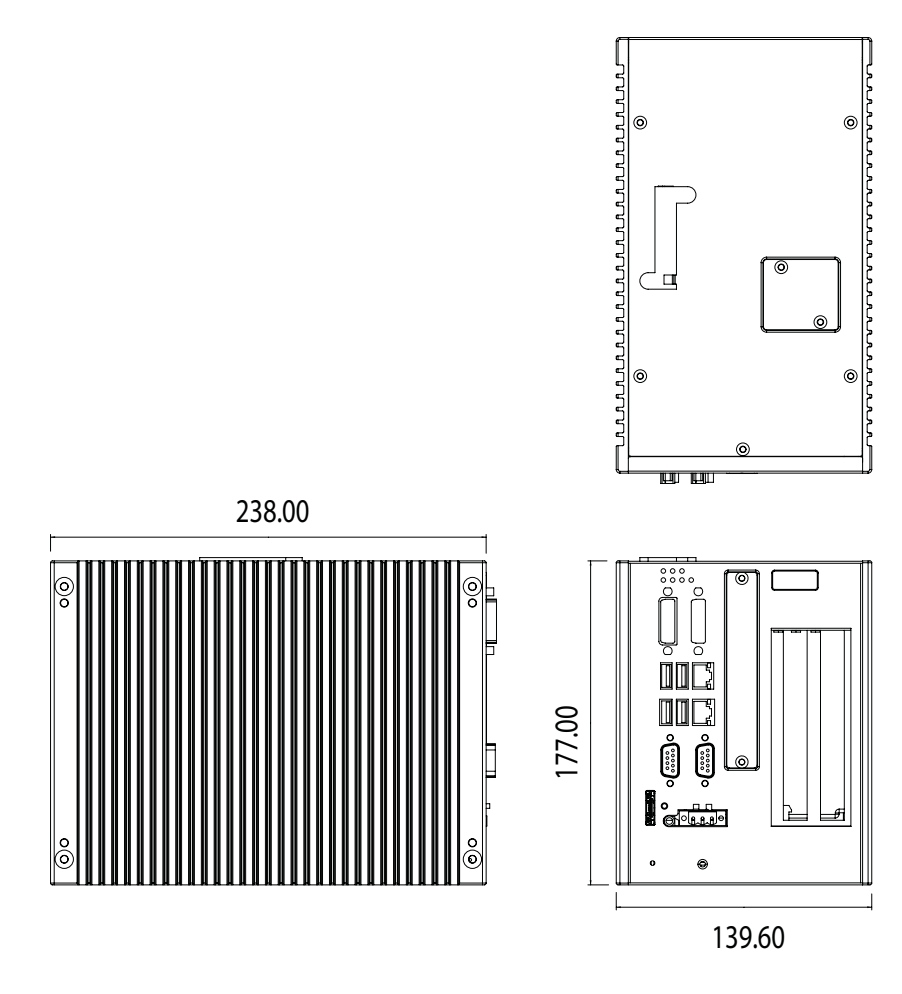

图 1.1: 机箱尺寸

## 1.5 包装清单

UNO-3072LA 附件包装清单如下:

- (A) SATA 信号线和电源线
- (B) 质保卡
- (C) 驱动和实用程序光盘
- (D) 2 x 抗振橡胶垫
- (E) Mini 跳线
- (F) 用户手册
- (G) 电源接头
- (H) 固定铁片

大陸

UNO-3072LA 用户手册

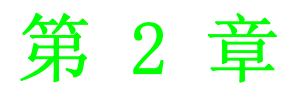

## 硬件功能

本章介绍如何设置 UNO-3072LA 产品的硬件功能,包括连接外围设备、开关和指示灯。

#### 内容包括:

- ■简介
- ■RS-232 接口
- ■RS-232/422/485 接口
- ■LAN/以太网接口
- ■电源插口
- ■LED 和蜂鸣器
- ■PS/2 鼠标和键盘接口
- ■USB 接口
- ■PCMCIA: PC 板卡插槽
- ■VGA 显示接口
- ■重启按钮

## 2.1 简介

下图说明了 UNO-3072LA 的接口,以下章节详细介绍了每个外围设备的功能。

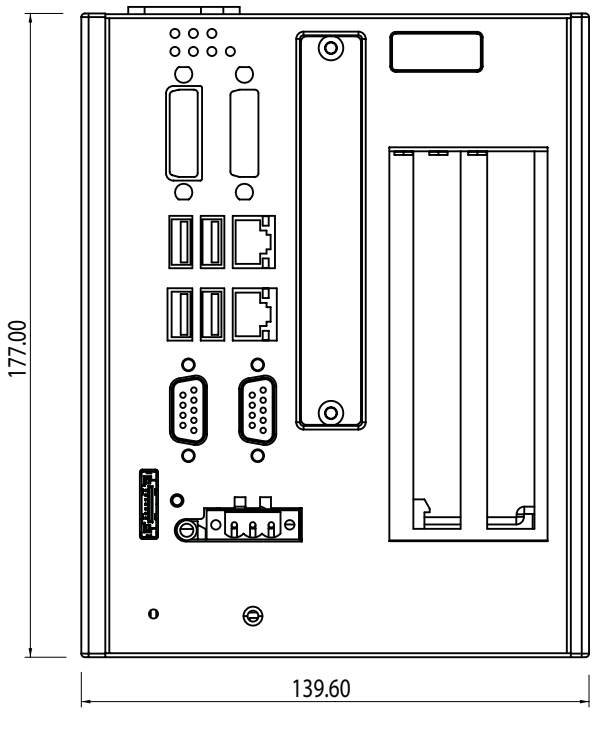

图 2.1: UNO-3072LA 前面板

#### 2.2 RS-232/422/485 接口 (COM1 ~ COM2)

UNO-3072LA 提供了 2 个工业 RS-232/422/485 串行通信端口: COM1 和 COM2。针脚定义 请参考附录 A.5。COM1 和 COM2 的默认设置为 RS-422/485。(关于如何设置 RS-232 或 RS-422/485,请参考章节 2.2.4)

#### 2.2.1 符合 16 字节 FIF0 标准的 16C950 UART

研华 UNO-3072LA 带有标准的 Oxford 16PCI952 UART (2个 0X16C950 UART,完全兼容 16C550 软件),包含 128 字节 FIFO。这些升级版的 FIFO 有效地缩小了 CPU 的总开销,并成为多任务环境下应用的理想选择。

#### 2.2.2 RS-422/485 跳线检测

在 RS-422/485 模式下, UNO-3072LA 将自动监测信号以匹配 RS-422 或 RS-485 网络。(请参考章节 2.2.5)

#### 2.2.3 RS-485 自动数据流控制功能

在 RS-485 模式,UNO-3072LA 将自动检测接收数据的方向,并相应调整传输方向。因此 无需握手信号(如 RTS 信号)。这就使用户能够使用 Data+、Data-和 Ground 信号轻 松地构建 RS-485 网络。更为重要的是,无需作任何更改即可兼容以前 RS-232 环境的 应用软件。

#### 2.2.4 RS-232/422/485 选择

COM1 和 COM2 支持 9 线 RS-232、RS-422 和 RS-485 接口。系统能够在 RS-422/485 模式 下自动检测 RS-422 或 RS-485 信号。在 COM1 的 RS-422/485 和 RS-232 模式之间进行选 择时,请调整CN28。在COM2 的 RS-422/485 和 RS-232 模式之间进行选择时,请调整CN29。 关于 CN28 和 CN29 的位置,请参考附录 A. 2 中图 A. 3。

注!

RS-422/485 接口跳线设置 (默认设置):

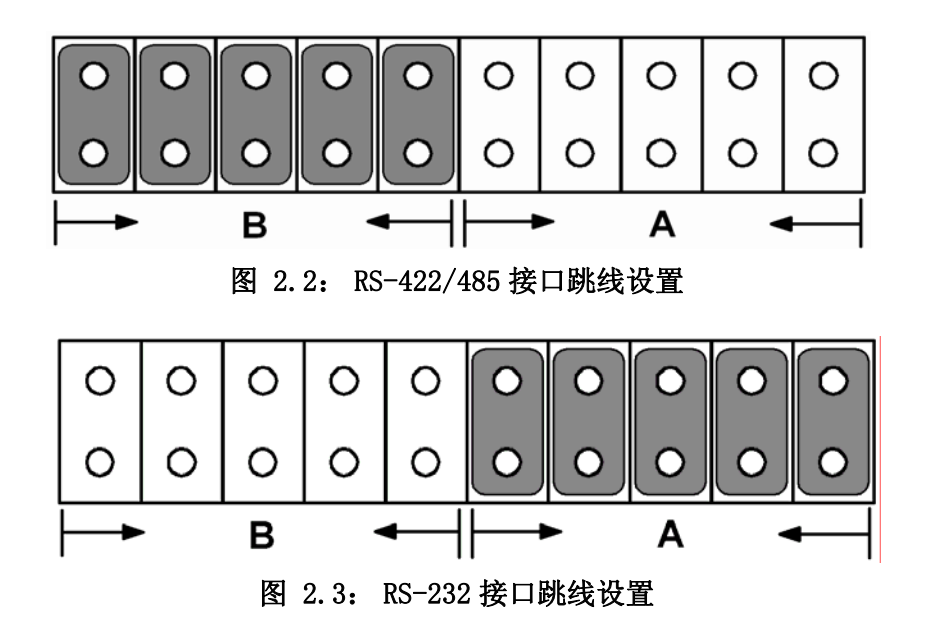

#### 2.2.5 RS-422/485 终端电阻设置

COM1/COM2 的板载终端电阻 (120 Ω)可用于长距离传输或设备匹配 (默认为开)。每 个终端电阻响应 RS-422/485 的不同通道。通常情况下,通信电缆的两端都需要这些电 阻,且电阻的数值应该与所使用电缆的阻抗相匹配。

| 表 2.1: | 终端电阻设置 |    |     |                                                              |
|--------|--------|----|-----|--------------------------------------------------------------|
| COM 端口 | 开关编号   | 针脚 | 设置  | 说明                                                           |
|        | SW4    | 1  | ON  | Data+/Data- (RS-485)之间为 120 Ω<br>或 Tx+/Tx- (RS-422)之间为 120 Ω |
| COM1   |        |    | OFF | 断开 (默认)                                                      |
|        |        | 2  | ON  | Rx+/Rx-(RS-422)之间为 120 Ω                                     |
|        |        |    | OFF | 断开 (默认)                                                      |
|        |        | 1  | ON  | Data+/Data- (RS-485)之间为 120 Ω<br>或 Tx+/Tx- (RS-422)之间为 120 Ω |
| COM2   | SW5    |    | OFF | 断开 (默认)                                                      |
|        |        | 0  | ON  | Rx+/Rx-(RS-422)之间为 120 Ω                                     |
|        |        | Ζ  | OFF | 断开 (默认)                                                      |

#### 2.2.6 RS-485 自动流控 /RS-422 主 / 从选择

UNO-3072LA 默认情况下支持 RS-485 自动流控制模式,无需任何设置或跳线。在 RS-485 模式下,驱动将自动感测数据流的方向,并切换传输方向。无需握手信号。 UNO-3072LA 允许用户通过在 BIOS 设置中更改 RS-422/485 COM1 & COM2 端口,来调整 RS-422 主 / 从模式。

1. 启动或重启系统,然后按下"Del"进入BIOS。

使件功能

N

- 2. 在"Integrated Peripherals"下选择"Onboard Device" COM1 RS-422 或 COM2 RS-422。
- 3. RS-422 默认设置为"从"(Slave)。用户可将 RS-422 主设备的模式更改为 "主"(Master)。
- 4. 按下 F10 或返回 "Save and Exit Setup"完成设置更改。

在 RS-422 模式下,如果设备模式被设置为"Master",则驱动将一直有效,且永远为高或低态。

### 2.3 可选 RS-232 接口 (COM3 ~ COM4)

UNO-3072LA 还提供了两个可选 RS-232 串行通信接口: COM3 和 COM4。针脚定义请参考 附录 A. 4。COM 端口的默认设置为 "Disabled"。若要使用这两个 COM 端口,请按照以 下步骤进行操作:

- 1. 选购: UNO-I080-AE, 它是 2 个 DB9 RS-232 接口(线缆连支架)。
- 2. 将电缆的末端连接至主板上的 CN17 和 CN18 接口。

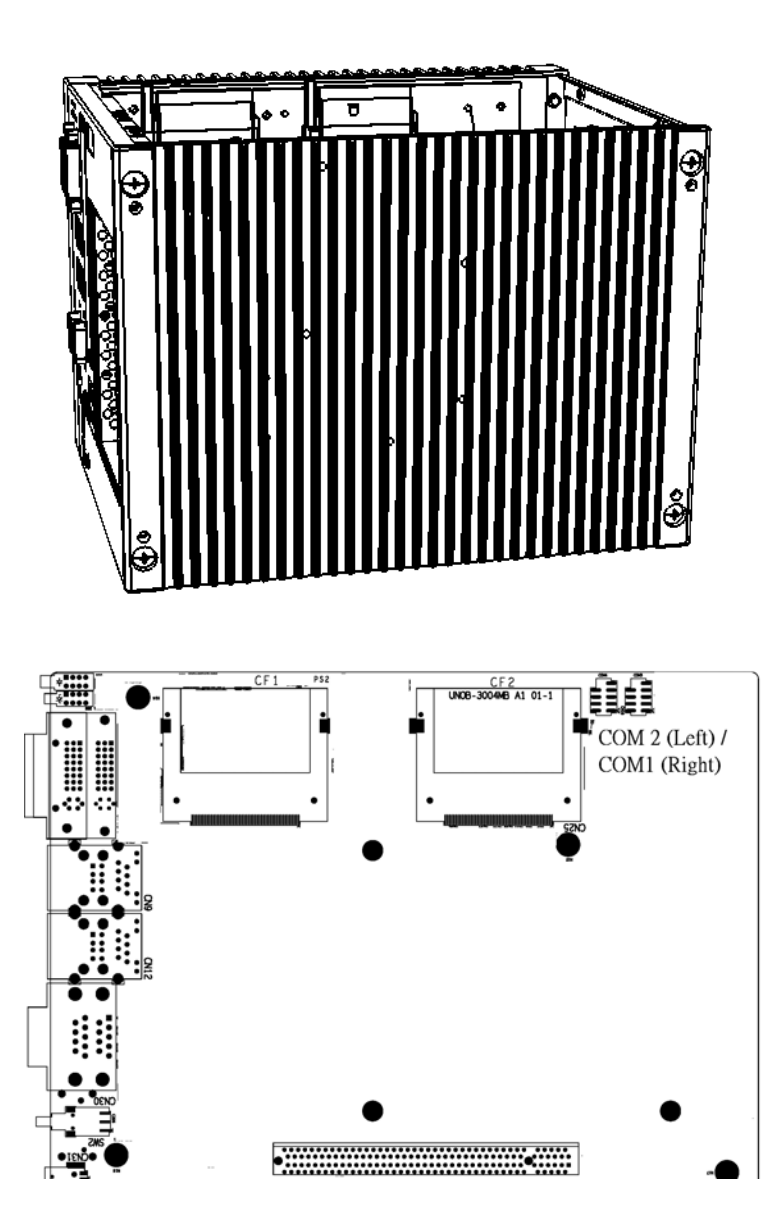

- 3. 启动或重启系统,按下"De1"键进入BIOS。
- 4. 依次选择"Integrated Peripherals → Super I/O device → Onboard Serial Port 1 和 Onboard Serial Port 2"。
- 5. 将 IRQ 和 IO 地址设置从 "Disablde" 更改为以下设置。
- 6. 按下 F10 或返回 "Save and Exit Setup" 完成设置更改。
- 7. 将 COM 端口支架固定在 UNO-3072LA 系统上。

COM3 和 COM4 的 IRQ 范围如下: IRQ3、IRQ4。 COM3 和 COM4 的 I/O 地址范围如下: 3F8、2F8、3E8、2E8。

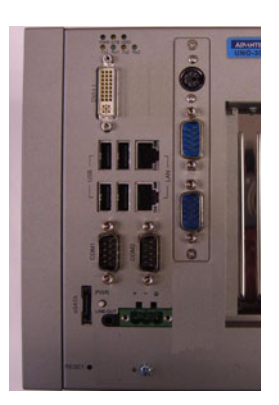

### 2.4 LAN 以太网端口

UNO-3072LA 带有两个 Intel 82574L 以太网 LAN 控制器,完全符合 IEEE 802.3u 10/100Base-T CSMA/CD 标准。以太网端口提供了一个标准的板载 RJ-45 插孔,前部的 LED 指示灯可显示其连接 (绿色 LED) 和传输 (黄色 LED) 状态。

### 2.5 电源输入

UNO-3072LA 带有一个支持 9 ~ 36 V<sub>DC</sub> 外部输入电源的 Phoenix 接口,具有反向接线保 护。因此,即使正极和负极接反,也不会对系统有任何损坏。(关于电源输入位置,请参考图 2.11)

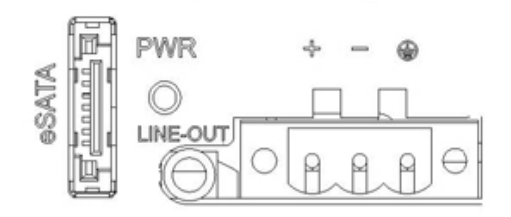

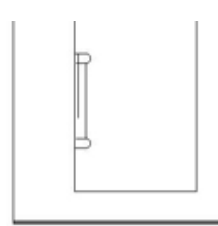

图 2.4: 电源接线位置图

N

#### 2.5.1 用于系统诊断的 LED 和蜂鸣器

在"无显应用"(没有显示器的应用)中,经常很难了解系统状态。这时可能需要另一台电脑通过 RS-232 或以太网连接监视无显设备的状态。为了解决这个问题,UNO-3072LA 提供了一个可将原来用于 COM 端口 Tx & Rx 的 4 个 LED 更改为可编程 LED 指示灯。经过编程后,LED 指示灯即可显示系统状态。

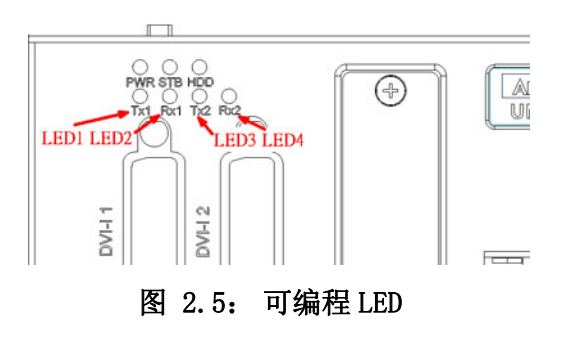

为了使用可编程 LED,用户需要在 BIOS 设置中将 COM 端口 Tx & Rx 的 LED 更改为可编程 LED 功能。请按照以下步骤进行设置:

- 1. 启动或重启系统,按下"Del"键进入BIOS。
- 依次选择 "Integrated Peripherals → Onboard Device → LED Select", 默 认设置为 "Comport TX-RX",请将其更改为 "Programmable LED"。
- 3. 按下 F10 或返回 "Save and Exit Setup"完成设置更改。

| 表 2.2: | LED 控 | 制寄               | 存器           | :          |                  |    |    |    |    |
|--------|-------|------------------|--------------|------------|------------------|----|----|----|----|
| 01011  | D/W   | 诊断 / 可编程 LED 寄存器 |              |            |                  |    |    |    |    |
| 212H   | R/W   | Х                | Х            | Х          | Х                | P1 | P2 | P3 | P4 |
| 注!     | Px:   | = 0,<br>= 1,     | DIAG<br>DIAG | LED<br>LED | <i>禁用;</i><br>启用 |    |    |    |    |

**注!** UNO-3072LA 提供了一个示例以说明如何配置 DIAG LED 和蜂鸣器。请参考 控制台模式示例,位置为: C:\Program Files\Advantech\UNO\UNO IsaDIO\Examples\Console。

C: \Program Files \Advantech \UNO \UNO\_IsaDIO \Examples \Console。 (请从 UNO 光盘中安装 DI/O 驱动来使用该示例)

#### 2.6 USB 接口

USB 接口用于连接任何符合 USB 接口标准的设备。最近许多数字设备都符合这一标准。 USB 接口支持热插拔功能,使用户可以随时连接或断开设备,而无需关闭计算机。 UNO-3072LA 提供了 4 个 USB 接口。USB 接口符合 USB UHCI, Rev. 2.0 标准。USB 接口 可通过系统 BIOS 设置进行禁用。针脚定义请参考附录 A.9。

#### 2.7 DVI-I 显示接口

UNO-3072LA 提供了一个 DVI-I 接口,由 Intel 945GSE GMCH/ Intel GMA 950 加速器驱动。它同时集成了模拟和数字信号,因此支持高速、高分辨率数字显示和传统模拟显示。用户可以通过 DVI-I 转 DVI 和 VGA 电缆 (研华 P/N: 1700004713) 连接至 DVI 或 VGA 显示器。关于 DVI-I 针脚定义的详细信息,请参考附录 A. 10。

#### 2.7.1 VGA 支持和热键

UNO-3072LA 支持 VGA 接口: CRT 模式: 1280 x 1024 @ 32bpp (60 Hz)、1024 x 768 @ 32bpp (85Hz)并支持 8 MB 系统内存作为显存。用户还可以设置 VGA 显示的热键和 其它配置。

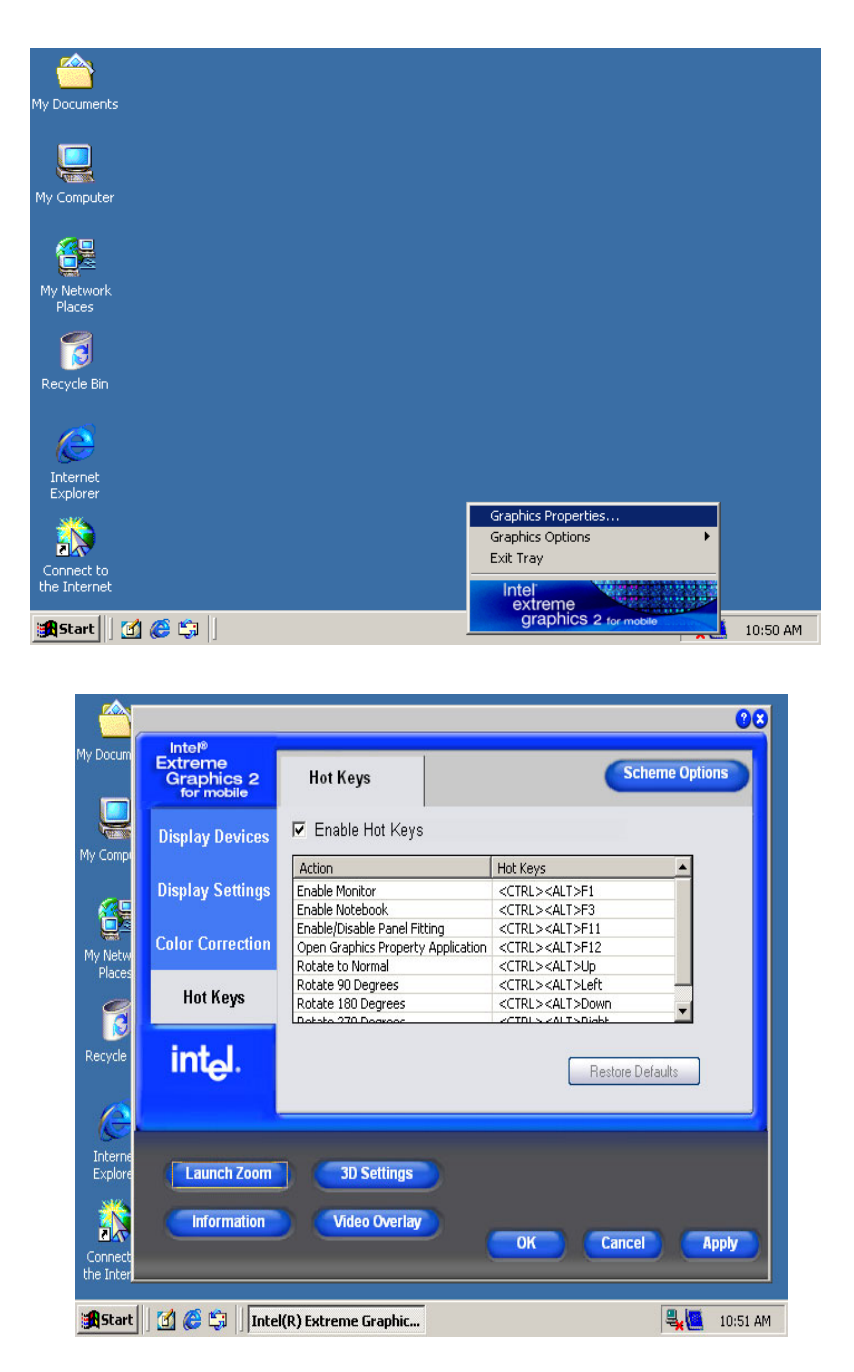

注!

- 1. UNO-3072LA 还支持 16:9 宽屏。
- 使用 Microsoft Windows 时,若即插即用功能不能正常使用,显示 屏上没有图像,请尝试热键"CTRL+ALT+F1"(VGA 输出)或 "CTRL+ALT+F4"(DVI 输出),以手动切换视频输出。

N

#### 2.7.2 多视频输出选项

UN0-3072LA 提供了 2 个 DVI-I 接口,为用户提供了多个视频输出配置:

#### 单显示:

单 DVI 显示器:将 DVI 电缆连接至 DVI-I 接口。

注! 

! 显示默认设置为 VGA。仅使用 DVI 显示时,请务必关闭 CN39 上的跳线。

单 VGA 显示器: 请将 DVI-I 连接至 DVI 和 VGA Y 电缆 (研华 P/N: 1700004713) 或通 过 DVI 连接至 VGA 转换器接口 (研华 P/N: 1654000446)

#### 双显示:

DVI-I + VGA (DVI 通过转换器)可以为克隆模式或扩展模式 (独立显示)。

*注*! 请首先确认显示器支持该分辨率,然后仅使用显示器所支持的分辨率。

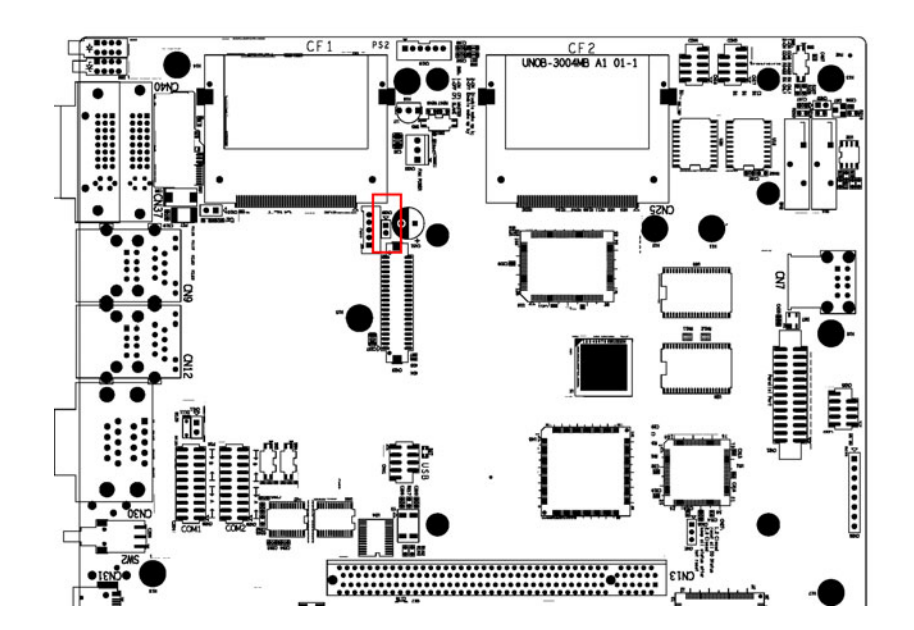

### 2.8 重启按钮

请按下"Reset"按钮激活重启功能。(SW1)

### 2.9 电源按钮

UNO-3072LA 默认电源模式是 ATX 类型。请按下 "Power"按钮打开或关闭电源。如果 BIOS 内设为 "safety switch",那用户需要按住电源开关4秒钟才能关闭系统,这将 防止系统意外关闭。

UNO-3072LA的AT电源模式也是可用的。使用AT模式时请闭合CN5上的跳线。

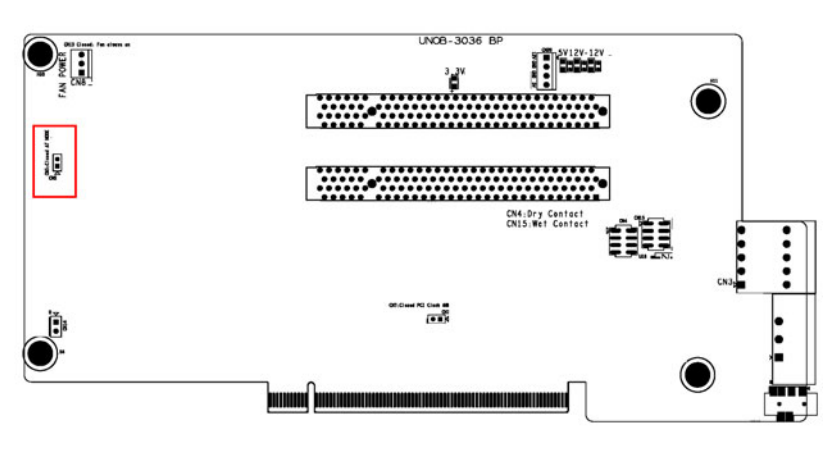

图 2.6: 硬件 AT 模式跳线位置

### 2.10 音频

UN0-3072LA 支持音频输出功能。

N

UNO-3072LA 用户手册

# 第3章

初始安装

本章介绍了如何初始化 UNO-3072LA。

内容包括:

- ■简介
- ■插入 CF 卡
- ■机箱接地
- ■连接电源
- ■连接硬盘
- ■BIOS 设置和系统分配

### 3.1 插入CF卡

UNO-3072LA 提供了 2 个 CF 插槽。机箱顶盖上有其中一个 CF 插槽开口 (CF2),用户可 以直接插入 CF 卡。另一个插槽 (CF1) 位于 UNO-3072LA 内部母板上。用户可通过设置 SW3-1 确定哪一个是主插槽。

#### 母板上的 SW3-1 (请参考图 A.4)

关:外部 CF 为主,内部 CF 为从 (默认) 开:外部 CF 为从,内部 CF 为主

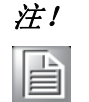

仅可以设置一个 CF 主插槽。内部 & 外部 CF 不支持热插拔。需要使用 "本地磁盘模式" CF 来安装 OS。

以下是在 UNO-3072LA 的内部插槽中安装 CF 的步骤。请仔细按照这些步骤进行操作:

- 1. 断开电源线。
- 2. 卸下 UNO-3072LA 顶盖上的 4 个螺丝。
- 3. 移除顶盖。
- 4. 将带有 OS 和应用程序的 CF 卡插入主板上的 CF 插槽。
- 5. 旋紧顶盖上的4个螺丝。

#### 3.2 连接电源

将 UNO-3072LA 连接至 9 ~ 36 VDC 电源。电源可以是电源适配器或盒式电源。

### 3.3 安装硬盘

安装硬盘的步骤如下,请仔细按照这些步骤进行操作:

- 1. 断开电源线。
- 2. 卸下底盖上的6个螺丝。(如下所示)

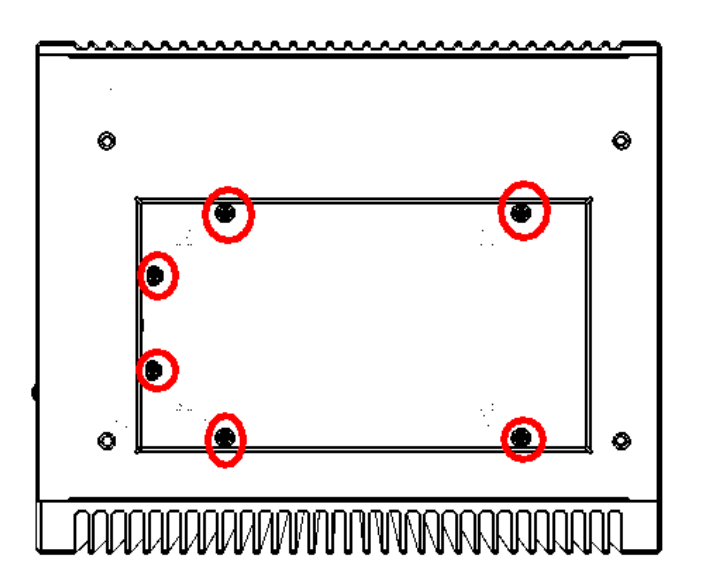

3. 将硬盘支架从顶盖上卸下。

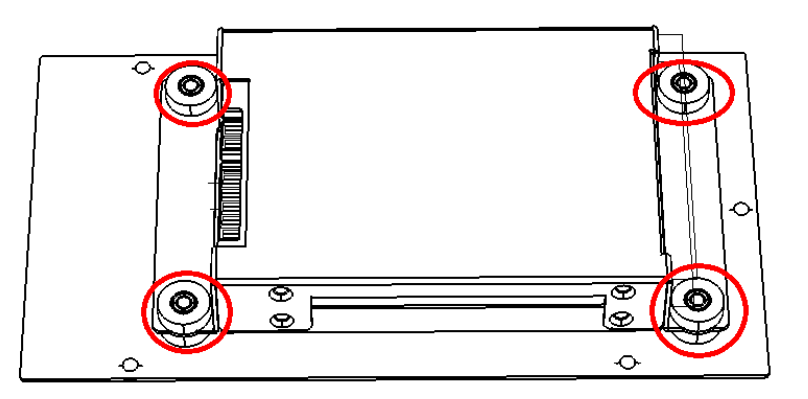

4. 将硬盘安装在硬盘支架上,然后用 4 个螺丝固定。请参考下图: 请注意 SATA 硬 盘接口的方向,如下图所示。

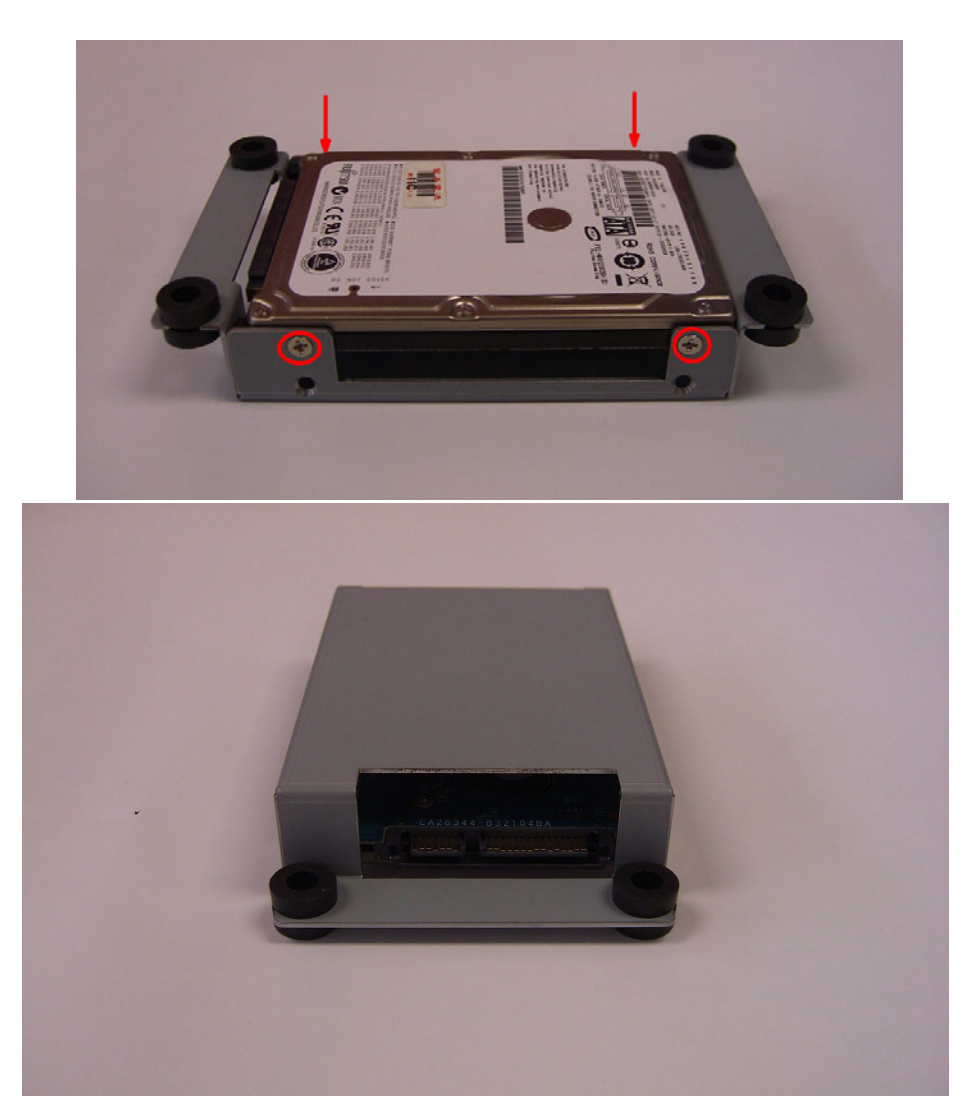

5. SATA 硬盘安装 将硬盘安装到硬件支架上,然后用螺丝固定。 ω

6. 将 SATA 电缆与硬盘以及母板上的 SATA 电源线相连。正确的连接方式如下所示。

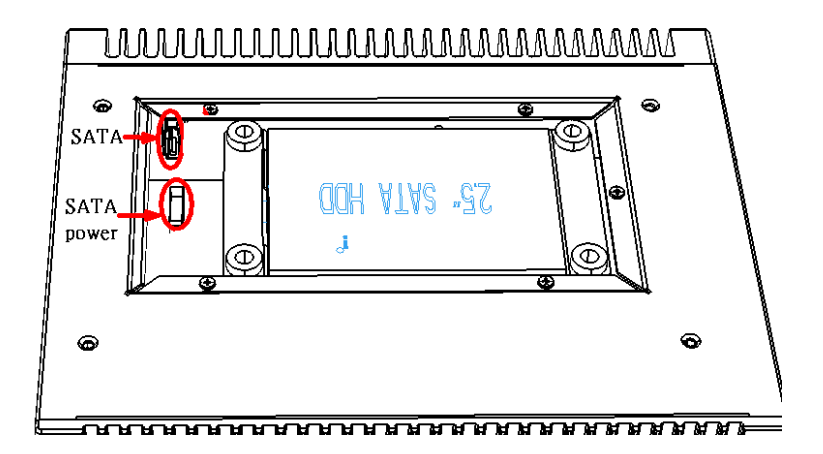

7. 使用6个螺丝重新固定顶盖。

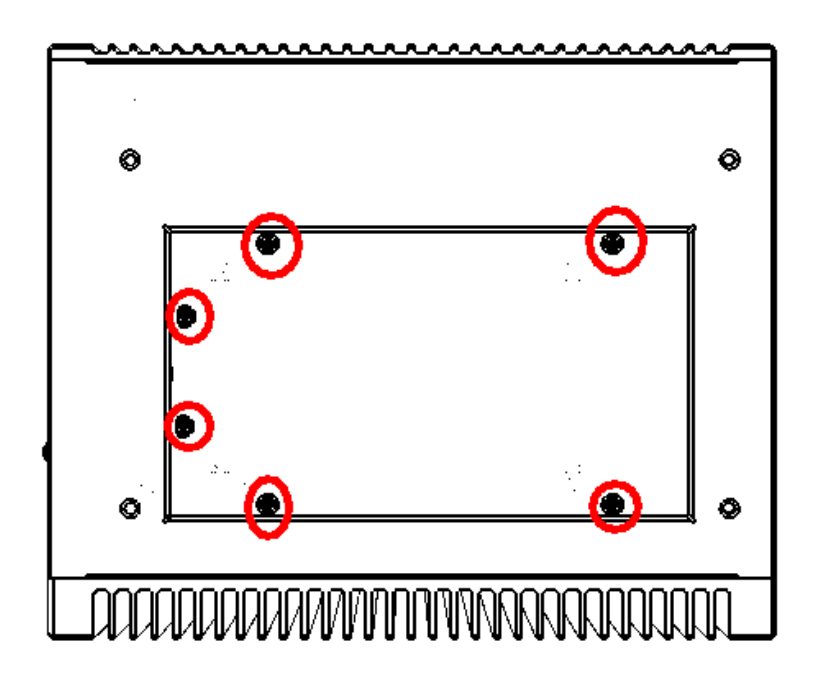

## 3.4 安装 PCI 总线卡

在 UNO-3072LA 上安装 PCI 总线卡的步骤如下所示,请仔细按照这些步骤进行操作:

- 1. 断开电源线。
- 2. 移除 UNO-3072LA 的顶盖。
- 3. 卸下 PCI 支架上的螺丝,并将支架移除。
- 4. 移除 PCI/PCIe 插槽上的插槽盖。

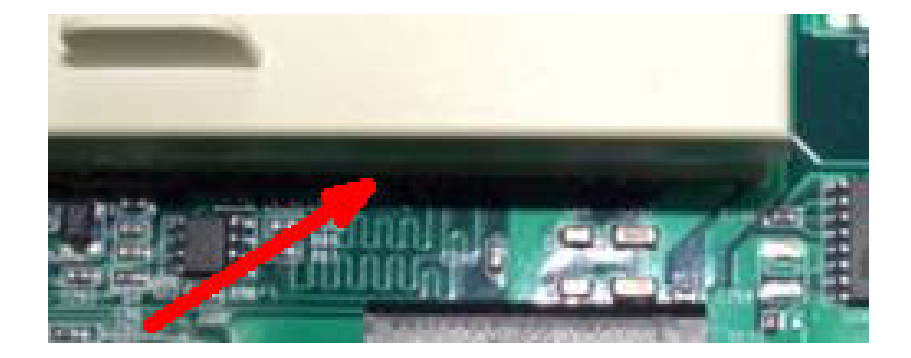

5. 将 PCI 总线卡插入 UNO-3072LA 的 PCI 插槽中。

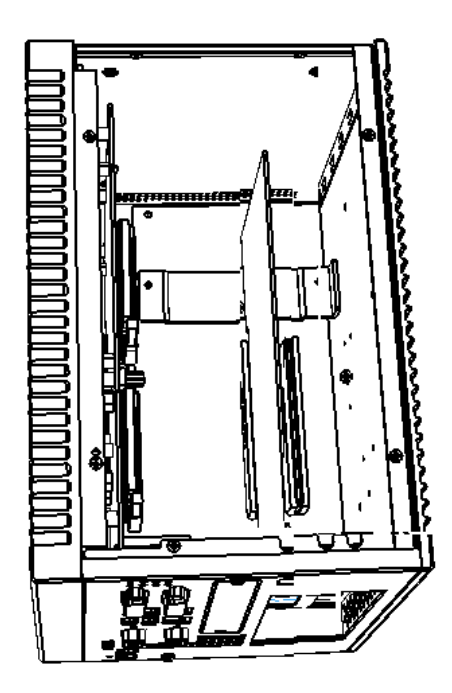

ω

6. 用8个螺丝将顶盖固定好。

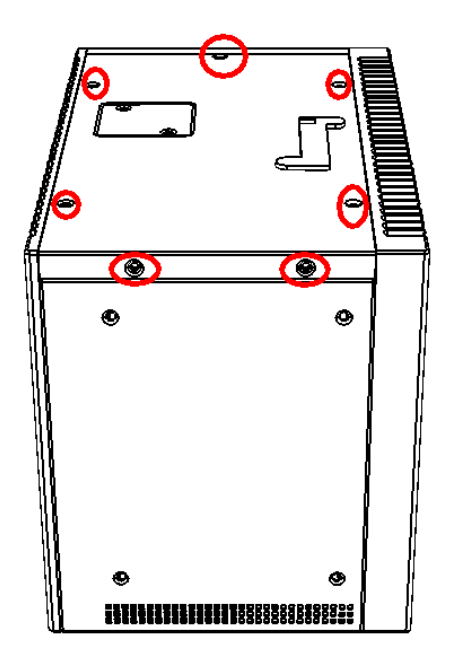

7. 卸下2个螺丝,并从附件盒中取出 PCI 抗振支持套件。

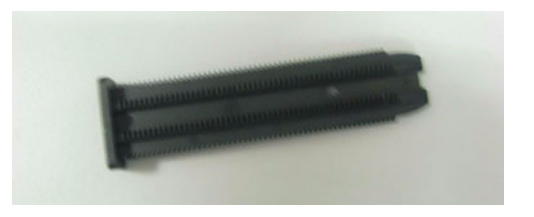

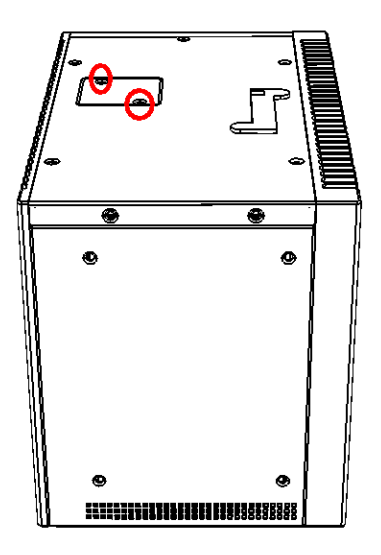

8. 将 PCI 抗振支持套件插入孔中直至插紧。切掉突出部分并旋紧螺丝。

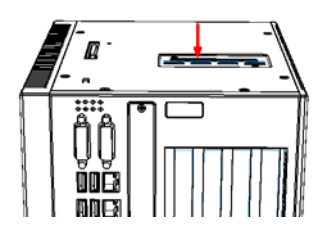

### 3.5 安装 UNO-3072LA

UN0-3000 系列支持 3 种安装方式:

- 面板安装
- 台式安装
- 壁挂式安装

请参考《UNO-3000系列附件手册》。

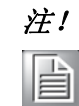

由于热性能问题,某些型号可能不支持壁挂式安装。

### 3.6 连接电源线

UNO-3072LA 提供了一个内部备用电源,因而能够为散热风扇、需要附加电源的外部视频卡或其它外部设备供电。用户可以使用附件盒中的电源线。(请参考章节1.5)

- 黄色 +12 V
- 黑色 GND
- 黑色 GND
- 红色 +5 V

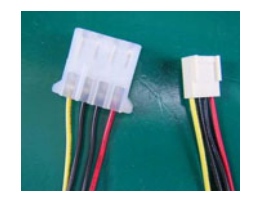

S

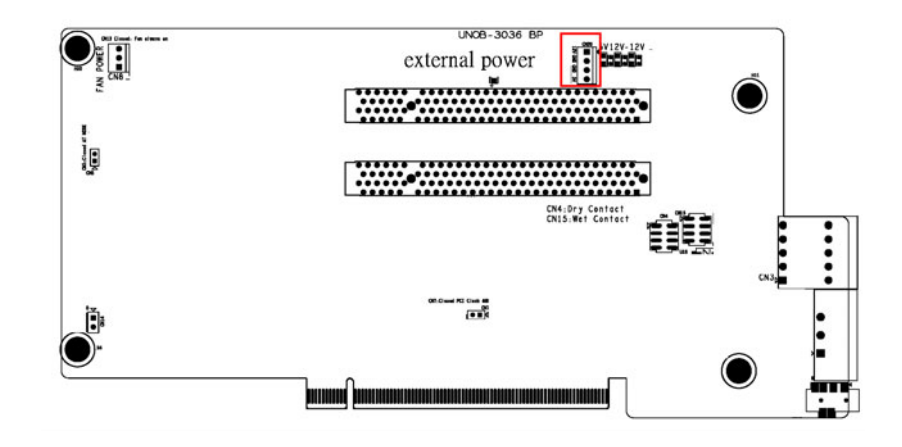

## 3.7 BIOS 设置和系统分配

UNO-3072LA 使用研华 SOM-5786 CPU 模块。关于 SOM-5786 CPU 模块的更多信息,请参考《SOM-5786 用户手册》。用户可在 UNO-3072LA 的附件驱动和实用程序光盘中找到该手册。

请注意,如果 UNO-3072LA 不能正常工作,用户可尝试 BIOS 设置中的"LOAD BIOS DEFAULTS"选项。

### 3.8 安装橡胶垫

UN0-3072LA 的橡胶垫有两种用途:

- 1. 抗冲击 / 抗振
- 2. 防止机箱表面碰伤

用户可从附件盒中找到该橡胶垫,如下图所示:

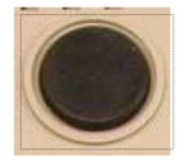

请撕去防粘纸,并将橡胶垫放置在下面标记为红色的位置。

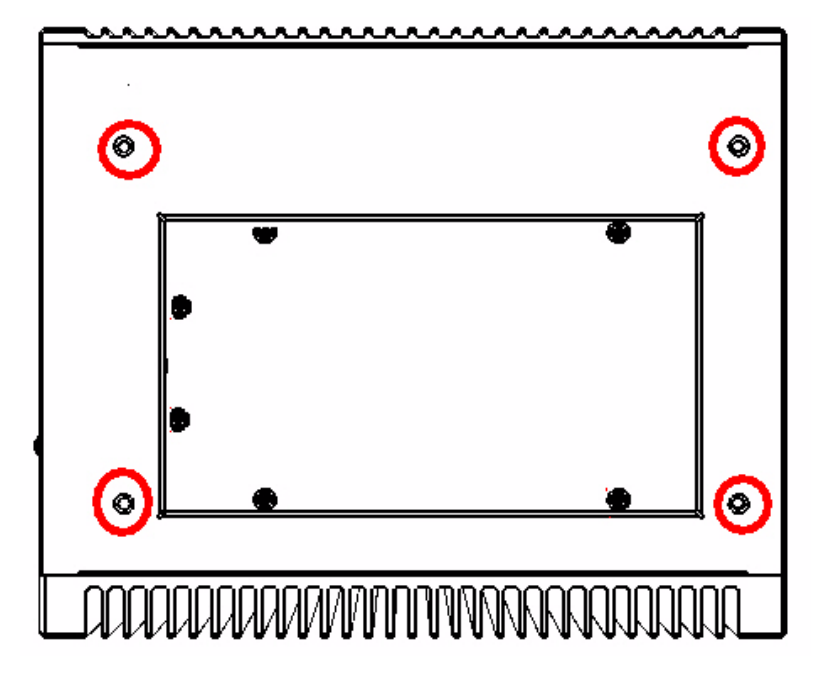

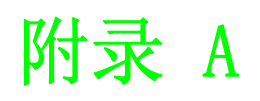

系统设置和针脚定义

## A.1 系统 I/0 地址和中断分配

| 表 A.1: UNO-307 | 2LA 系统 I/0 接口                            |
|----------------|------------------------------------------|
| 地址范围           | <br>设备                                   |
| 0000 - 0CF7    | PCI 总线                                   |
| 0000 - 000F    | 直接内存访问控制器                                |
| 0020 - 0021    | 可编程中断控制器                                 |
| 0040 - 0043    | 系统定时器                                    |
| 0060 - 0060    | 标准 101/102 键或 Microsoft Natural PS/2 键盘  |
| 0061 - 0061    | 系统扬声器                                    |
| 0064 - 0064    | 标准 101/102 键或 Microsoft Natural PS/2 键盘  |
| 0070 - 0073    | 系统 CMOS/ 实时时钟                            |
| 0080 - 0090    | 直接内存访问控制器                                |
| 0094 - 009F    | 直接内存访问控制器                                |
| 00A0 - 00A1    | 可编程中断控制器                                 |
| 00C0 - 00DF    | 直接内存访问控制器                                |
| 00F0 - 00FF    | 数字式数据处理器                                 |
| 01F0 - 01F7    | 第一 IDE 通道                                |
| 0274 - 0277    | ISAPNP 读取数据端口                            |
| 0279 - 0279    | ISAPNP 读取数据端口                            |
| 02F8 - 02FF    | 通信端口 (COM2)                              |
| 02E8 - 02EF    | 通信端口 (COM4)                              |
| 0378 - 037F    | 打印机端口(LPT1)                              |
| 03B0 - 03BB    | Intel Corporation US15 Embedded Graphics |
| 03C0 - 03DF    | Intel Corporation US15 Embedded Graphics |
| 03F6 - 03F6    | 第一 IDE 通道                                |
| 03E8 - 03EF    | 通信端口 (COM3)                              |
| 03F8 - 03FF    | 通信端口 (COM1)                              |
| 0500 - 051F    | Intel ICH8 家族 SMBus 控制器 - 283E           |
| 0778 – 077B    | 打印机端口(LPT1)                              |
| 0D00 – FFFF    | PCI 总线                                   |
| F800 - F80F    | 标准双通道 IDE 控制器                            |
| FC00 - FC1F    | Intel SCH家族USB通用主控制器 - 8116              |
| FD00 - FD1F    | Intel SCH家族USB通用主控制器 - 8115              |
| FEOO – FE1F    | Intel SCH家族USB通用主控制器 - 8114              |
| FF00 – FF07    | Intel Corporation US15 Embedded Graphics |
| 443            | 看门狗定时器                                   |
| DC000-DFFFF    | 电池备份资源                                   |

| MÉ      |
|---------|
| 彩       |
| 弦       |
| 王       |
| 下<br>王  |
|         |
| I       |
| -<br>TH |
| X       |

 $\triangleright$ 

| 表 A.2: | UNO-3072LA 中断定义                          |
|--------|------------------------------------------|
| 中断号    | 中断源                                      |
| NMI    | 奇偶性错误检测                                  |
| IRQ O  | 系统定时器                                    |
| IRQ 1  | 标准 101/102 键或 Microsoft Natural PS/2 键盘  |
| IRQ 2  | 来自控制器2的中断(级联)                            |
| IRQ 3  | 通信端口 (COM2)                              |
| IRQ 4  | 通信端口 (COM1)                              |
| IRQ 5  | 通信端口 (COM4)                              |
| IRQ 6  | 标准软驱控制器                                  |
| IRQ 7  | LPT                                      |
| IRQ 8  | 系统 CMOS/ 实时时钟                            |
| IRQ 9  | Microsoft ACPI 兼容系统                      |
| IRQ 10 | 通信端口 (COM3)                              |
| IRQ 11 | 为看门狗定时器预留                                |
| IRQ 12 | PS/2 兼容鼠标                                |
| IRQ 13 | 数字式数据处理器                                 |
| IRQ 14 | 第一 IDE 通道                                |
| IRQ 15 | Intel ICH8 家族 SMBus 控制器 - 283E           |
| IRQ 16 | Intel Corporation US15 Embedded Graphics |

## A.2 板卡接口和跳线

UNO-3072LA板卡上有一些接口和跳线。以下部分介绍了如何进行UNO-3072LA硬件设置。 图 A.1 - A.5 说明了接口和跳线的位置。

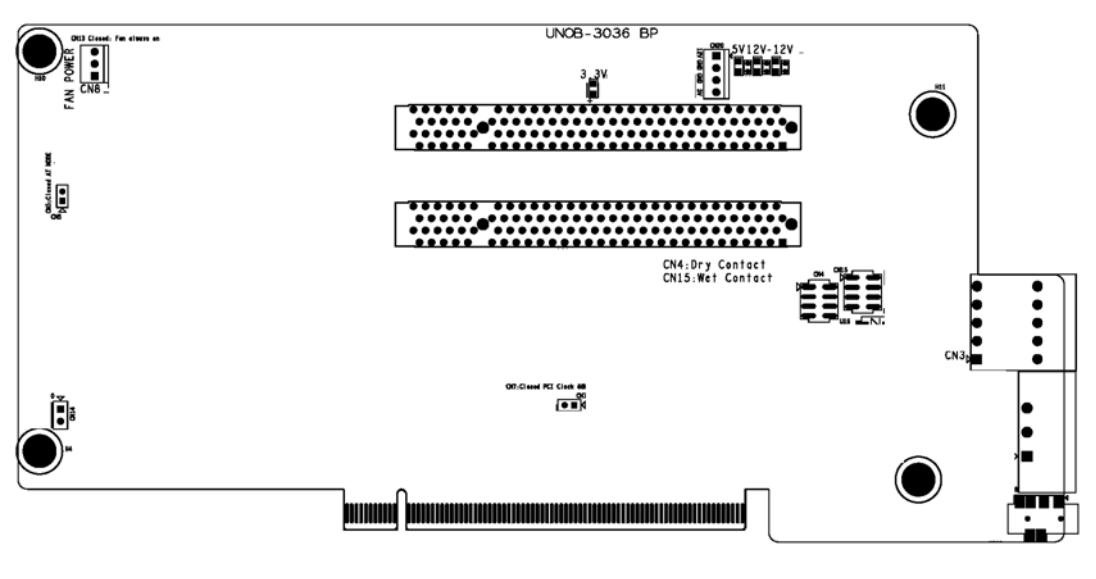

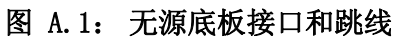

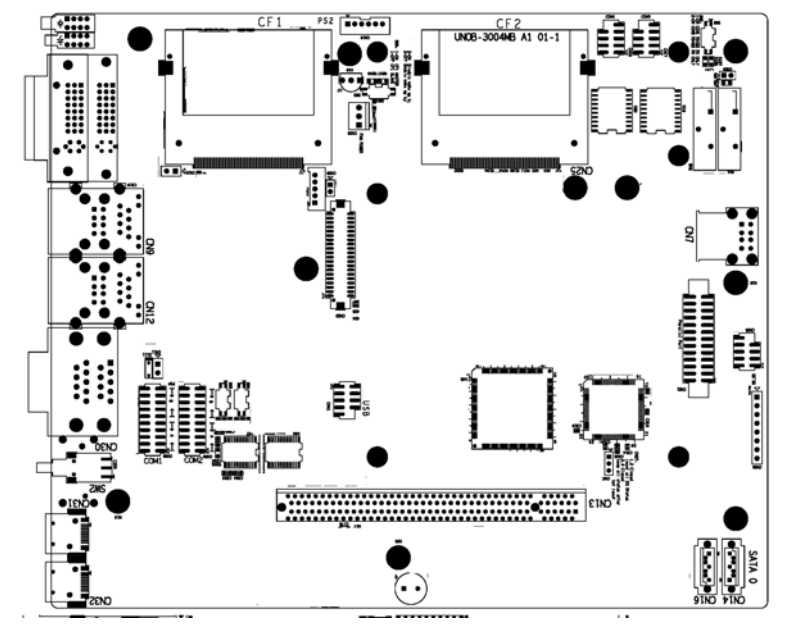

图 A.2: 主板接口和跳线 (前部)

| 表 A.3: | 接口和跳线说明 |                       |
|--------|---------|-----------------------|
| 位置     | 标签      | 功能                    |
|        | FS1、FS2 | DC 输入电源熔丝             |
|        | CN5     | 硬件 AT 选择跳线            |
|        | CN7     | PCI 频率选择 (闭合: 66 MHz) |
|        | CN13    | 3P风扇打开(闭合:一直打开)       |
| 无源底板   | CN11    | SATA 电源接口             |
|        | CN18    | 音频输出接口                |
|        | CN20    | 4P 外部电源接口             |
|        | P1PCI 2 | PCI 插槽 2              |
|        | P1PCI 3 | PCI 插槽 3              |

| 表 A.4: 扌 | <b>妾口和跳线说</b> 明 |                                 |
|----------|-----------------|---------------------------------|
| 位置       | 标签              | 功能                              |
|          | CN7             | 内部 USB                          |
|          | CN9/CN12        | 千兆位 LAN/USB 接口                  |
|          | CN14            | SATA 接口                         |
|          | CN17、CN18       | 可选接线 COM3/COM4 排针               |
|          | CN19            | 可选接线 PS/2 排针                    |
|          | CN20            | 清除 CMOS                         |
|          | CN21            | 打印端口排针                          |
|          | CN22、CN23       | LVDS /LVDS 电源 (预留)              |
| 主板       | CN24、CN25       | CF1/ CF2                        |
|          | CN27            | 跳线复位后 DO 状态                     |
|          | CN28、CN29       | COM 端口 RS-232/RS-422&485 选择     |
|          | CN30            | COM1/COM2 DB-9 接口               |
|          | CN33            | 3P 风扇电源接口                       |
|          | CN39            | 视频检测跳线,用于双 DVI-D 选择 (闭合:禁用 VGA) |
|          | CN41            | 可选接线 USB 排针                     |
|          | SW3             | CF1/CF2 主选择                     |
|          | SW6             | (预留)                            |

## A.3 RS-232 标准串行端口 (COM3 ~ COM4)

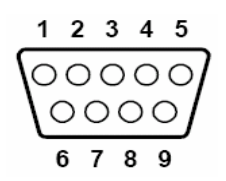

| 表 A.5: | RS-232 串行端口针脚定义 |
|--------|-----------------|
| 针脚     | RS-232 信号名      |
| 1      | DCD             |
| 2      | RxD             |
| 3      | TxD             |
| 4      | DTR             |
| 5      | GND             |
| 6      | DSR             |
| 7      | RTS             |
| 8      | CTS             |
| 9      | RI              |

 $\supset$ 

## A.4 RS-232/422/485 串行端口 (COM1 ~ COM2)

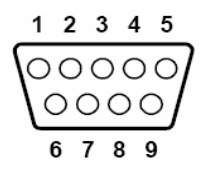

| 表 A.6: | RS-232/422/485 串行 | <b>计端口针脚定义</b> |        |
|--------|-------------------|----------------|--------|
| 针脚     | RS-232            | RS-422         | RS-485 |
| 1      | DCD               | Tx-            | DATA-  |
| 2      | RxD               | Tx+            | DATA+  |
| 3      | TxD               | Rx+            | NC     |
| 4      | DTR               | Rx-            | NC     |
| 5      | GND               | GND            | GND    |
| 6      | DSR               | NC             | NC     |
| 7      | RTS               | NC             | NC     |
| 8      | CTS               | NC             | NC     |
| 9      | RI                | NC             | NC     |

## A.5 以太网 RJ-45 接口 (LAN1 ~ LAN2)

| 表 A.7:外部 RJ-45 接口针脚定义 |                  |  |
|-----------------------|------------------|--|
| 针脚                    | 10/100Base-T 信号名 |  |
| 1                     | XMT+             |  |
| 2                     | XMT-             |  |
| 3                     | RCV+             |  |
| 4                     | NC               |  |
| 5                     | NC               |  |
| 6                     | RCV-             |  |
| 7                     | NC               |  |
| 8                     | NC               |  |

## A.6 电源接口 (PWR)

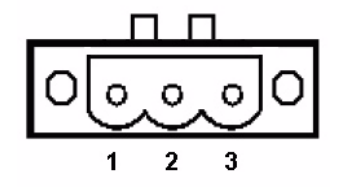

| 表 A.8: 电源接口针脚定义 |                             |
|-----------------|-----------------------------|
| 针脚              | 信号名                         |
| 1               | V+ (9 ~ 36V <sub>DC</sub> ) |
| 2               | V-                          |
| 3               | Field                       |

## A.7 PS/2 键盘和鼠标接口

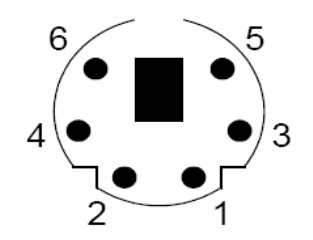

| 表 A.9: | 键盘 & 鼠标针脚定义 |
|--------|-------------|
| 针脚     | 信号名         |
| 1      | KB DATA     |
| 2      | MS DATA     |
| 3      | GND         |
| 4      | VCC         |
| 5      | KB Clock    |
| 6      | MS Clock    |

## A.8 USB 接口 (USB1 ~ USB4 & CN7)

| 表 A.10: U | JSB 接口针脚定义 |       |
|-----------|------------|-------|
| 针脚        | 信号名        | 电缆颜色  |
| 1         | VCC        | Red   |
| 2         | DATA+      | White |
| 3         | DATA-      | Green |
| 4         | GND        | Black |

 $\triangleright$ 

## A.9 VGA 显示接口

DVI-I转DVI & VGA 电缆或转换器

| 5 (  | 0000          | 71 |
|------|---------------|----|
| 10 \ | 00000         | 6  |
| 15   | <u>\00000</u> | 11 |

| 表 A.11: VGA 适配器电缆针脚定义 |        |  |
|-----------------------|--------|--|
| 针脚                    | 信号名    |  |
| 1                     | Red    |  |
| 2                     | Green  |  |
| 3                     | Blue   |  |
| 4                     | NC     |  |
| 5                     | GND    |  |
| 6                     | GND    |  |
| 7                     | GND    |  |
| 8                     | GND    |  |
| 9                     | NC     |  |
| 10                    | GND    |  |
| 11                    | NC     |  |
| 12                    | NC     |  |
| 13                    | H-SYNC |  |
| 14                    | V-SYNC |  |
| 15                    | NC     |  |

## A.10 DVI-I 接口

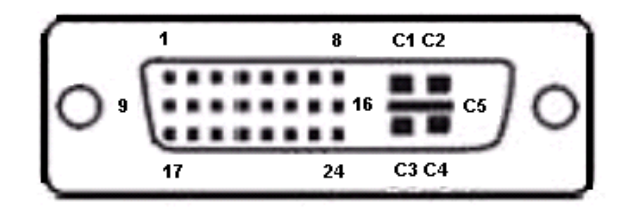

| 表 A.12: DVI-I 接口针脚定义 |              |  |
|----------------------|--------------|--|
|                      | 信号名          |  |
| 1                    | TMDS_C2#     |  |
| 2                    | TMDS_C2      |  |
| 3                    | GND          |  |
| 4                    | CRT_DDC_CLK  |  |
| 5                    | CRT_DDC_DATA |  |
| 6                    | MDVI_CLK     |  |
| 7                    | MDVI_DATA    |  |
| 8                    | VGAVSY       |  |
| 9                    | TMDS_C1#     |  |
| 10                   | TMDS_C1      |  |
| 11                   | GND          |  |
| 12                   | -            |  |
| 13                   | -            |  |
| 14                   | VCC_DVI      |  |
| 15                   | VGA Detect   |  |
| 16                   | HP_DET       |  |
| 17                   | TMDS_C0#     |  |
| 18                   | TMDS_C0      |  |
| 19                   | GND          |  |
| 20                   | -            |  |
| 21                   | -            |  |
| 22                   | GND          |  |
| 23                   | TMDS_CK#     |  |
| 24                   | TMDS_CK      |  |
| <u>C1</u>            | VGAR         |  |
| C2                   | VGAG         |  |
| C3                   | VGAB         |  |
| C4                   | VGAHSY       |  |
| C5                   | GND          |  |

 $\triangleright$ 

## A.11 清除 CMOS (CN3)

该跳线用于清除 CMOS 数据并复位系统 BIOS 信息。清除 CMOS 的步骤如下:

- 1. 关闭系统。
- 2. 闭合跳线 CN3 (1-2) 来清除 CMOS。
- 3. 移除跳线 CN3 (1-2)。
- 4. 打开系统。CMOS 现在已被清除。
- 5. CMOS 已恢复至默认设置。

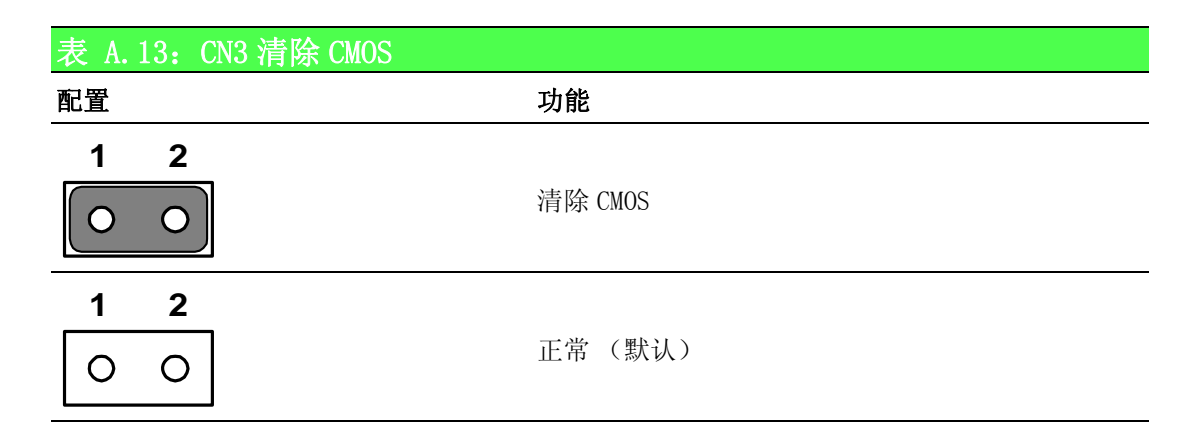

## A.12 外部 & 内部 SATA 接口

|      | 1234567 | e (1111111 #)@ |
|------|---------|----------------|
| LINE | SATA    | DVI-I          |

| 表 A.14: | 外部 SATA 接口针脚定义 |  |
|---------|----------------|--|
| 针脚      | 信号名            |  |
| 1       | GND            |  |
| 2       | TX+            |  |
| 3       | TX-            |  |
| 4       | GND            |  |
| 5       | RX-            |  |
| 6       | RX+            |  |
| 7       | GND            |  |

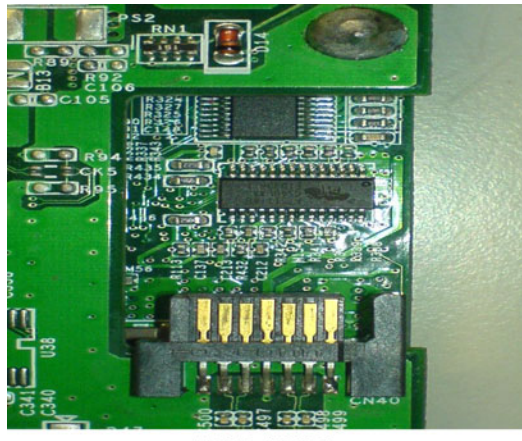

7654321

| 表 A.15: | 内部 SATA DATA 接口 (CN40) |
|---------|------------------------|
| 针脚      | 信号名                    |
| 1       | GND                    |
| 2       | TX+                    |
| 3       | TX-                    |
| 4       | GND                    |
| 5       | RX-                    |
| 6       | RX+                    |
| 7       | GND                    |

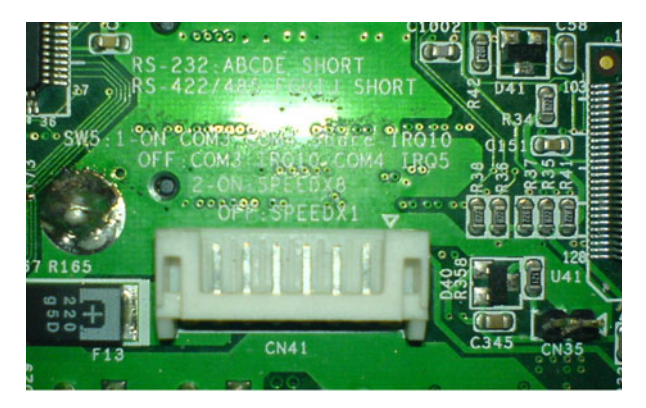

87654321

| 表 A.16: 内部 | SATA 电源接口(CI | CN41) |
|------------|--------------|-------|
| 针脚         |              | 信号名   |
| 1          |              | GND   |
| 2          |              | GND   |
| 3          |              | +12 V |
| 4          |              | +12 V |
| 5          |              | +5 V  |
| 6          |              | +5 V  |
| 7          |              | +3 V  |
| 8          |              | +3 V  |

 $\triangleright$ 

UNO-3072LA 用户手册

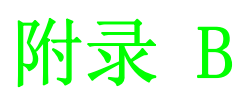

看门狗定时器编程

## B.1 看门狗定时器编程

为了编程看门狗定时器,用户必须写入 I/O 接口地址 443 (hex)。输出数据为时间间隔 值。数值的范围为 01 (hex) ~ 3E (hex),相关时间间隔为 1 ~ 62 秒。

| 时间间隔 |
|------|
| 1秒   |
| 2秒   |
| 3秒   |
| 4秒   |
|      |
|      |
|      |
| 62 秒 |
|      |

输入数据后,通过重新写入 I/O 接口地址 443 (hex)并同时进行设置,用户程序将刷 新看门狗定时器。想要禁用看门狗定时器时,用户程序应该读取 I/O 接口地址 443 (hex)。 以下示例说明了如何在 BASIC 中编程看门狗定时器:

10 REM 看门狗定时器示例程序 20 OUT &H443, data REM 启动并重启看门狗 GOSUB 1000 REM 用户应用程序任务 #1, 30 OUT &H443, data REM 复位定时器 40 50 GOSUB 2000 REM 用户应用程序任务 #2, 60 OUT &H443, data REM 复位定时器 X=INP (&H443) REM, 禁用看门狗定时器 70 80 结束 1000 REM Subroutine #1, 用户应用程序任务 . . . . •• 返回 1070 REM Subroutine #2, 用户应用程序任务 2000 •• . . . . 2090 返回

 $\mathbf{D}$ 

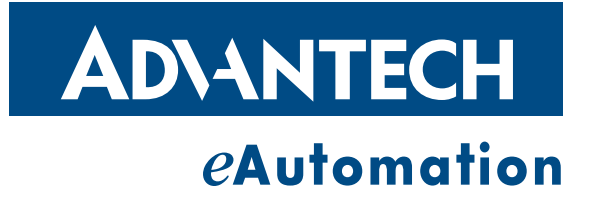

www.advantech.com.cn 使用前请检查核实产品的规格。本手册仅作为参考。 产品规格如有变更,恕不另行通知。 未经研华公司书面许可,本手册中的所有内容不得通过任何途径以任何形式复制、翻 印、翻译或者传输。 所有的产品品牌或产品型号均为公司之注册商标。 ©研华公司 2011